## Before you start the registration process you will need:

\* Your 2020 active kids voucher handy. If you have not redeemed yet you can do this at servicensw

\* a current passport photo of the player you are registering

\* credit card details for payment - there is no direct debit option, payment MUST be made when registering.

Please email before registering: treasurer@vefc.com.au if you are unable to proceed with a credit card payment at the time of registration.

You will not be able to proceed through the registration process without the above. If you do not claim your 2020 active kids voucher through the registration process you are unable to return to add it in at a later stage.

Players that have played before.....

Go to: https://www.playfootball.com.au/

Select the large box "Re-registering to play this season?"

Start typing in Valentine FC into the white box as directed. Underneath that you will see two options - Valentine FC and Valentine FC (Premier)

Select: VALENTINE FC - DO NOT SELECT VALENTINE FC (PREMIER)

Click "Get started"

Playfootball may or may not retrieve your details. You may have to log in and enter your password if prompted.

Select the player you are registering and press continue

Players that have NEVER played anywhere before......

Go to: https://www.playfootball.com.au/

Select the large box "New to Football?"

Select the box that has the age range of the player you want to register.

Find a place to participate: enter Valentine FC into the white box

Select: VALENTINE FC - DO NOT SELECT VALENTINE FC (PREMIER)

Click 'Start my registration'

The page will say: Before you create an account - select an option

Follow the prompts to create your account, add players, etc.

Once your account has been created you will continue the registration process following the instructions below....

## TO CONTINUE REGISTRATIONS FOR NEW AND RETURNING PLAYERS.....

The products available for the player should then come up on the next screen. if more than one product comes up select the relevant product. eg. U6, or All Age Women

Press continue

Fill in all the boxes that have not been pre filled

Press continue

You will now need to upload a passport style photo of the player you are registering

Press continue

There will be a summary of fees and the details you have just filled in.

Scroll to bottom of the page and tick the check boxes, Terms and conditions will then be displayed which must be read to the bottom of the screen and then acknowledged.

press confirm when returned to previous screen.

Important step if using active kids voucher - Do not miss this next step:

Vouchers/Coupons - This is where you will use the drop down box and select Active kids NSW \$100

Select "no voucher" if you do not wish to use your active kids voucher.

Click Submit to complete your registration. You will be emailed a confirmation of registration and receipt.

ALL PLAYERS WILL NEED TO KEEP AN EYE ON OUR WEBSITE OR FACEBOOK PAGE FOR MORE INFORMATION IN REGARDS TO TEAM FORMATION DAYS AND IMPORTANT STARTING DATES AND OTHER INFORMATION. INDIVIDUAL EMAILS WILL NOT BE SENT TO REMIND PLAYERS THE RESPONSIBILITY IS ON THE PLAYERS TO KEEP UP TO DATE WITH THIS INFORMATION.